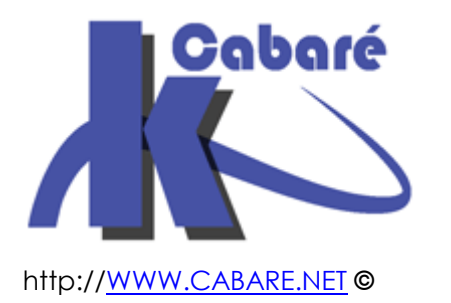

### MEMO cabare-intra.net -x-Gestion des imprimantes – intra –

Memo pour déploiement imprimantes

Michel Cabaré – Ver 1.1 – octobre 2018-

MEMO cabare-intra.net Déploiement imprimantes Cours

Michel Cabaré – Ver 1.1. – Octobre 2018

<u>www.cabare.net</u>©

# TABLE DES MATIÈRES

| ROLE SERVEUR D'IMPRESSION                                                                                                    | 3                                |
|----------------------------------------------------------------------------------------------------|----------------------------------|
| Ajout du Role sur Serveur 2016<br>Principe des drivers v3 – v4                                                                                                    | 3<br>4                           |
| AUTORISATION SERVEUR D'IMPRESSION                                                                                                    | 5                                |
| PRINCIPE DE MISE EN PLACE – AUTORISATION SERVEUR D'IMPRESSION                                                                                                    | 5                                |
| INSTALLATION IMPRIMANTE SUR SERVEUR                                                                                                    | 7                                |
| AJOUTER UNE IMPRIMANTE SUR LE SERVEUR D'IMPRESSION<br>Partager et publication dans l'AD (lister)                                                                                                    | 7<br>9                           |
| DEPLOIEMENT D'IMPRIMANTE PAR GPO                                                                                                    | 12                               |
| AJOUTER UNE IMPRIMANTE POUR UN UTILISATEUR (DU DOMAINE)<br>Supprimer une imprimante pour un utilisateur (du domaine)<br>Ajouter une imprimante pour un ordinateur (tous les utilisateurs du domaine)) | 12<br>13<br>14                   |
| DEPLOIEMENT D'IMPRIMANTE PAR PRINTUIENTRY                                                                                                    | 17                               |
| RUNDLL32 PRINTULDLL PRINTUIENTRY                                                                                                    | 17<br>17<br>18<br>DE<br>19<br>DE |
|                                                                                                    | 1)                               |

# **ROLE SERVEUR D'IMPRESSION**

#### Ajout du Rôle sur Serveur 2016

| Le <b>Rôle</b> à ajouter | 📥 Assistant Ajout de rôles et de f                                                                             | ionctionnalités                                                                                                    |  |
|--------------------------|----------------------------------------------------------------------------------------------------|----------------------------------------------------------------------------------------------------|--|
| c'est                    |                                                                                                    |                                                                                                    |  |
| Service<br>d'impression  | Sélectionner des rôles de serveurs                                                                             |                                                                                                    |  |
|                          | Avant de commencer                                                                                             | Sélectionnez un ou plusieurs rôles à installer sur le serveur sélectio                                                                                     |  |
|                          | Type d'installation                                                                                            | Rôles                                                                                                    |  |
|                          | Sélection du serveur                                                                                           | Serveur de télécopie                                                                                                    |  |
|                          | Rôles de serveurs                                                                                              | Serveur DHCP (Installé) Serveur DNS (Installé)                                                                                                    |  |
|                          | Fonctionnalités                                                                                                | Serveur Web (IIS)                                                                                                    |  |
|                          | Confirmation                                                                                                   | <ul> <li>Service Guardian hote</li> <li>Services AD DS (Installé)</li> </ul>                                                                               |  |
|                          |                                                                                                    | Services AD LDS (Active Directory Lightweight Dire Services AD RMS (Active Directory Rights Manage)                                                        |  |
|                          |                                                                                                    | Services Bureau à distance (1 sur 6 installé(s))                                                                                                    |  |
|                          |                                                                                                    | Services d'activation en volume<br>Services d'impression et de numérisation de docu                                                                        |  |
| Avec ses outils bion     |                                                                                                    | Services de certificats Active Directory (1 sur 6 inst     Services de déploiement Windows                                                                 |  |
|                          | Services de fédération Active Directory (AD FS)                                                                |                                                                                                    |  |
|                          | re de la companya de la companya de la companya de la companya de la companya de la companya de la companya de | a Assistant Ajout de rôles et de fonctionnalités X                                                                                                    |  |
|                          |                                                                                                    | Ajouter les fonctionnalités requises pour Services<br>d'impression et de numérisation de document ?                                                        |  |
|                          |                                                                                                    | Les outils suivants sont requis pour la gestion de cette<br>fonctionnalité, mais ils ne doivent pas obligatoirement être installés<br>sur le même serveur. |  |
|                          |                                                                                                    | <ul> <li>Outils d'administration de serveur distant</li> </ul>                                                                                             |  |
|                          |                                                                                                    | <ul> <li>Outils d'administration de rôles<br/>[Outils] Outils des services d'impression et de numérisation</li> </ul>                                      |  |
|                          |                                                                                                    |                                                                                                    |  |
|                          |                                                                                                    |                                                                                                    |  |
|                          |                                                                                                    | < >                                                                                                    |  |
|                          |                                                                                                    | ✓ Inclure les outils de gestion (si applicable)                                                                                                    |  |
|                          |                                                                                                    | Ajouter des fonctionnalités Annuler                                                                                                    |  |

au minimum il faut **serveur d'impression (**on pourrait ajouter **Service LPD** pour gérer aussi des imprimante TCP-IP)

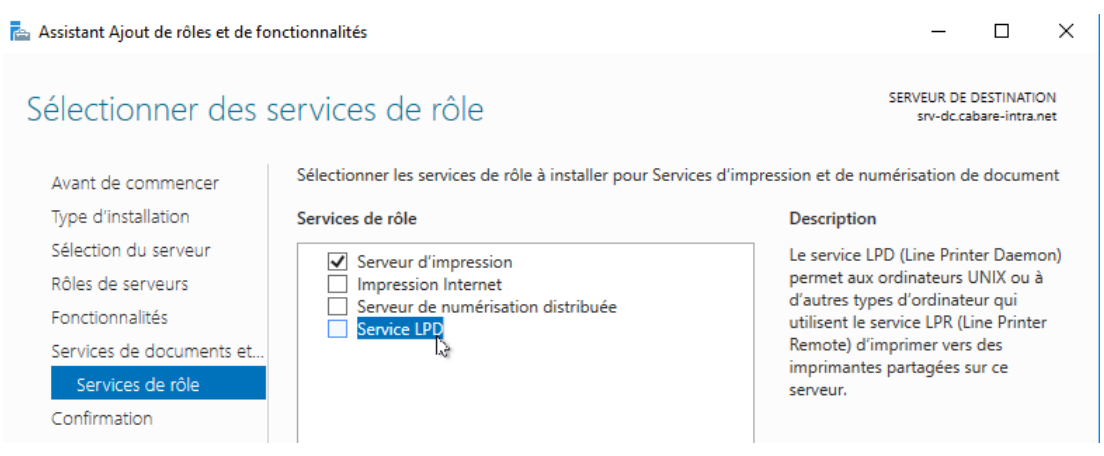

### Memo Imprimantes cabare-intra

#### Principe des drivers v3 – v4

Il existe des pilotes de type v3 ou de type v4

Les pilotes v4 ont une fonctionnalité intéressante, ils ne demandent pas de droits d'administration pour être installés (car ils sont connus du client).

En plus ils permettent a des clients 32 bits de se connecter sans pilote 32 bits sur le serveur d'impression (il faudra bien sur installer le pilote 32 bits sur le serveur d'impression)

Si on utilise des pilotes v3, installés sur le serveur d'impression, il faut bien sur utiliser des pilotes signés, et les utilisateurs doivent être administrateurs de leur machine pour installer le driver, ou alors par stratégie on leur donne une autorisation de sécurité que pour les packages drivers

# **AUTORISATION SERVEUR D'IMPRESSION**

#### Principe de mise en place – autorisation serveur d'impression

Lorsqu'on se connecte la première fois à une imprimante partagée le driver de l'imprimante sera installé sur l'ordinateur. Par défaut il faut être administrateur pour avoir le droit d'installer le pilote lors de la première connexion à l'imprimante partagée. Pour éviter ce problème nous allons déjà créer une GPO qui s'applique à l'ensemble des postes permettant d'installer automatiquement les pilotes lors de la connexion à l'imprimante partagée

#### 2 GPO sont à paramétrer

| Stratégie strat-ordi-prn-autorisation-serveur-imprimante [SRV                                                                                         | Paramètre                                                                                                    | État          |
|----------------------------------------------------------------------------------------------------|----------------------------------------------------------------------------------------------------|---------------|
| Econfiguration ordinateur     Stratégies                                                                                                    | E Assistant Ajout d'imprimante - Page d'analyse réseau (résea                                                                             | Non configuré |
| > Paramètres du logiciel                                                                                                    | <ul> <li>E Utiliser Pointer et imprimer les packages uniquement</li> <li>Pointer et imprimer les packages - Serveurs approuvés</li> </ul> | Activé        |
| <ul> <li>Parametres windows</li> <li>Modèles d'administration : définitions de stratégies</li> <li>Composants Windows</li> <li>Imprimantes</li> </ul> | E Emplacement de l'ordinateur                                                                                                    | Non configuré |
|                                                                                                    | Restrictions Pointer et imprimer                                                                                                    | Activé        |
| Menu Démarrer et barre des tâches                                                                                                    | Exécuter les pilotes d'impression dans des processus isolés                                                                               | Non configuré |

## Ordinateur\ stratégies\ modèles d'administration\imprimantes\Pointer et imprimer les packages – Serveurs approuvés

| Pointer et imprimer les packages - Serveurs approuvés — 🛛 🗙 |                                                          |                                       |   |  |  |
|-------------------------------------------------------------|----------------------------------------------------------|---------------------------------------|---|--|--|
| Pointer et imprimer les packages                            | Serveurs approuvés Paramètre précéde                     | nt Paramètre suivant                  |   |  |  |
| O Non configuré Commentaire :                               |                                                          | 1                                     |   |  |  |
| <ul> <li>Activé</li> </ul>                                  |                                                          |                                       |   |  |  |
| ○ Désactivé                                                 |                                                          | · · · · · · · · · · · · · · · · · · · | 1 |  |  |
| Pris en charge s                                            | Ir : Au minimum Windows Vista                            | 1                                     | - |  |  |
|                                                             |                                                          |                                       | 1 |  |  |
| Options :                                                   | Aide :                                                   |                                       |   |  |  |
| Entrez des noms de serveurs complete                        | Afficher Limite l'opération Pointer et imp<br>approuvés. | primer les packages aux serveurs      | ^ |  |  |
|                                                             | 145                                                      |                                       |   |  |  |

Dans **Afficher** on indique la liste des serveurs d'impressions (ou des PC avec une imprimante partagée dessus)

| ffiche | r le contenu                  |  | × |
|--------|-------------------------------|--|---|
| Entrez | des noms de serveurs complets |  |   |
|        | Valeur                        |  |   |
| .1     | srv-maj.cabare-intra.net      |  |   |
|        |                               |  |   |

#### Et

# Ordinateur\stratégies\ modèles d'administration\ imprimantes\ restrictions pointer et imprimer

| 🕵 Restrictions Pointer et imprimer                                                                                                    | - 0                                                                                                    |
|----------------------------------------------------------------------------------------------------|----------------------------------------------------------------------------------------------------|
| Restrictions Pointer et imprimer                                                                                                    | Paramètre précédent Paramètre suivant                                                                                                    |
| <ul> <li>Non configuré Commentaire :</li> <li>Activé</li> </ul>                                                                                                    |                                                                                                    |
| O Désactivé<br>Pris en charge sur : Au minimum Windows                                                                                                    | Vista                                                                                                    |
| Options :                                                                                                    | Aide :                                                                                                    |
| Les utilisateurs ne peuvent pointer et imprimer que sur ces<br>serveurs :<br>Entrez des noms de serveurs complets, séparés par un point-<br>virgule<br>srv-maj.cabare-intra.net<br>Les utilisateurs ne peuvent pointer et imprimer que sur des<br>imprimantes situées dans leur forêt<br>Invites de sécurité :<br>Lors de l'installation des pilotes pour une nouvelle connexion : | Ce paramètre de stratégie contrôle le comportement Pointer et imprimer des<br>clients, y compris les invites de sécurité pour les ordinateurs Windows Vista. Le<br>paramètre de stratégie s'applique uniquement aux clients non administrateurs<br>d'imprimantes et aux ordinateurs qui sont membres d'un domaine.<br>Si vous activez ce paramètre de stratégie :<br>- Les clients Windows XP et de versions ultérieures peuvent uniquement<br>télécharger des composants pilotes d'impression à partir d'une liste de serveurs<br>explicitement nommés. Si un pilote d'impression est disponible sur le client, une<br>connexion d'imprimante est établie. Si aucun pilote d'impression n'est disponible<br>sur le client, aucune connexion n'est établie.<br>- Vous pouvez configurer les clients Windows Vista pour ne pas afficher les<br>avertissements de sécurité ou les invites d'élévation lorsque les utilisateurs<br>pointent et impriment ou lorsque les connexions d'imprimantes doivent être<br>mises à jour. |
| Ne pas afficher l'avertissement ou l'invite d'élévation<br>Lors de la mise à jour des pilotes pour une connexion existante :<br>Ne pas afficher l'avertissement ou l'invite d'élévation<br>Ce paramètre s'applique uniquement à :<br>Windows Vista et versions ultérieures                                                                                                    | Si ce paramètre de stratégie n'est pas configuré :<br>- Les ordinateurs client Windows Vista peuvent pointer et imprimer vers<br>n'importe quel serveur.<br>- Les ordinateurs Windows Vista affichent un avertissement et une invite<br>d'élévation lorsque les tilisateurs créent une connexion d'imprimante vers<br>n'importe quel serveur à l'aide de l'opération Pointer et imprimer.<br>- Les ordinateurs Windows Vista affichent un avertissement et une invite<br>d'élévation lorsque le pilote d'une connexion d'imprimante existante doit être mis                                                                                                    |

## **INSTALLATION IMPRIMANTE SUR SERVEUR**

#### Ajouter une imprimante sur le serveur d'impression

Il faut se logguer sur le serveur d'impression et demander d'ajouter une imprimante

| 汩 Gestion de l'impression                 |                                     |
|-------------------------------------------|-------------------------------------|
| Fichier Action Affichage                  | ?                                   |
|                                           | ? 📭                                 |
| 🔚 Gestion de l'impression                 | Nom de l'imprimante                 |
| <ul> <li>Filtres personnalisés</li> </ul> | Hicrosoft Print to PDF              |
| Ioutes les impriman                       | Microsoft Print to PDF (redirection |
| Imprimantes non pr                        | êtes                                |
| Tous les pilotes (6)                      | Microsoft XPS Document Writer (re   |
| 🗸 📋 Serveurs d'impression                 |                                     |
| 🗸 📋 srv-dc (local)                        |                                     |
| # Pilotes                                 |                                     |
| Pormulaires                               |                                     |
| Imprimantes                               |                                     |
| > 🔜 Imprimantes déple                     | Ajouter une imprimante              |
|                                           | Affichage étendu                    |
|                                           |                                     |
|                                           | Affichage >                         |

#### On choisit Ajouter une imprimante réseau

| 🖶 Assistant Installation d'imprimante réseau                           |                                     | 2      |
|------------------------------------------------------------------------|-------------------------------------|--------|
| Installation de l'imprimante<br>Choisissez une méthode d'installation. |                                     |        |
| Rechercher les imprimantes du réseau                                   |                                     |        |
| ○ Ajouter une imprimante TCP/IP ou de service                          | es Web par adresse IP ou nom d'hôte |        |
| O Ajouter une nouvelle imprimante via<br>un port existant :            | LPT1: (Port imprimante)             | ~      |
| Oréer un autre port et ajouter une nouvelle<br>imprimante :            | Local Port                          | $\sim$ |

#### Bien prendre une connexion réseau (et pas http)

🖶 Assistant Installation d'imprimante réseau

| Recherche d'imprimante réseau<br>Sélectionnez une imprimante à installer. |  |
|---------------------------------------------------------------------------|--|
| Adresse                                                                   |  |
| 192.168.1.50                                                              |  |
| 192.168.1.51                                                              |  |
| http://192.168.1.51:3911/                                                 |  |
| http://192.168.1.50:3911/                                                 |  |
|                                                                           |  |

#### On donne un nom de partage

🖶 Assistant Installation d'imprimante réseau

#### Nom de l'imprimante et paramètres de partage

Vous pouvez donner un nom convivial à l'imprimante et spécifier si elle peut être utilisée par d'autres personnes.

| Nom de l'imprimante : | HP LaserJet 400 M401 PCL6 Class Driver |
|-----------------------|----------------------------------------|
| Partager cette impri  | mante                                  |
| Nom du partage :      | HP LaserJet 400                        |
| Emplacement :         | bureau                                 |
| Commentaire :         | laser noir et blanc                    |
|                       |                                        |

#### On confirme

🖶 Assistant Installation d'imprimante réseau

 $\times$ 

#### Imprimante détectée

L'imprimante est prête à être installée. Passez en revue ses paramètres ci-dessous, puis cliquez sur Suivant pour installer l'imprimante.

|   | Nom :            | HP LaserJet 400 M401 PCL6 Class Driver |            |             |         |
|---|------------------|----------------------------------------|------------|-------------|---------|
|   | Nom du partage : | HP LaserJet 400                        |            |             |         |
|   | Modèle :         | HP LaserJet 400 M401 PCL6 Class Driver |            |             |         |
|   | Type de port :   | Port TCP/IP standard                   |            |             |         |
|   | Nom du port :    | 192.168.1.50                           |            |             |         |
|   | Emplacement :    | bureau                                 |            |             |         |
|   | Publier :        | Non                                    |            |             |         |
|   | Commentaire :    | laser noir et blanc                    |            |             |         |
|   |                  |                                        |            |             |         |
|   |                  |                                        |            |             |         |
|   |                  |                                        |            |             |         |
|   |                  |                                        |            |             |         |
|   |                  |                                        | < Précéden | t Suivant > | Annuler |
| - |                  |                                        |            |             |         |

#### Et on peut tester

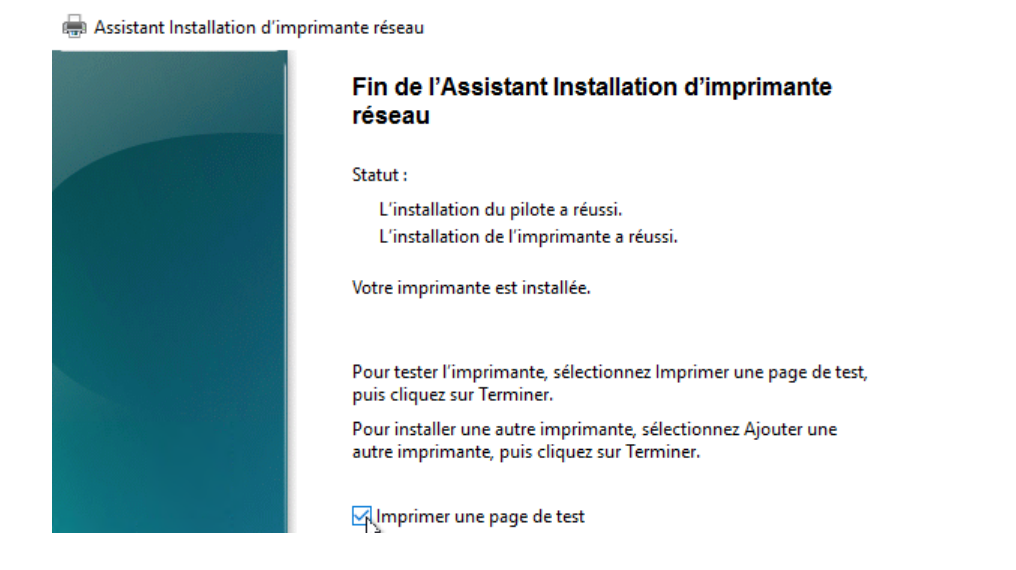

 $\times$ 

#### Partager et publication dans l'AD (lister)

On peut vérifier que l'imprimante est bien sur un port TCP-IP Soit une imprimante installée (dans l'exemple en 192.168.1.50)

| ዀ Gestion de l'impression                                                                                                    |                       |                      |  |  |  |
|----------------------------------------------------------------------------------------------------|-----------------------|----------------------|--|--|--|
| Fichier Action Affichage ?                                                                                                    |                       |                      |  |  |  |
| 🗢 🄿 🖄 📰 🗙 🗟 🛛                                                                                                    | ← ⇒   2 📷   🗙 🕞   🛛 📷 |                      |  |  |  |
| Gestion de l'impression                                                                                                    | Nom du port           | Description du port  |  |  |  |
| <ul> <li>Filtres personnalisés</li> <li>Serveurs d'impression</li> <li>srv-maj (local)</li> <li>Pilotes</li> <li>Formulaires</li> </ul> | 192.168.1.50          | Port TCP/IP standard |  |  |  |
|                                                                                                    | COM1:                 | Port local           |  |  |  |
|                                                                                                    | GOM2:                 | Port local           |  |  |  |
|                                                                                                    | COM3:                 | Port local           |  |  |  |
|                                                                                                    | 📲 COM4:               | Port local           |  |  |  |
| Imprimantes                                                                                                    | FILE:                 | Port local           |  |  |  |

Son nom est (par exemple) Hp-laserjet-400-M401dn

| 🅞 Gestion de l'impression                                                                                                    |                                                                                                    |                                                |
|----------------------------------------------------------------------------------------------------|----------------------------------------------------------------------------------------------------|------------------------------------------------|
| Fichier Action Affichage ?                                                                                                    |                                                                                                    |                                                |
| 🗢 🔿 🙋 📅 🗙 🗟 🛛                                                                                                    |                                                                                                    |                                                |
| <ul> <li>Gestion de l'impression</li> <li>➢ Filtres personnalisés</li> <li>☑ Serveurs d'impression</li> <li>☑ srv-maj (local)</li> <li>☑ Pilotes</li> <li>➢ Formulaires</li> <li>☑ Ports</li> </ul> | Nom de l'imprimante<br>Hp-LaserJet-400-M401dn<br>Microsoft Print to PDF<br>Microsoft Print to PDF (redirection de 3)<br>Microsoft XPS Document Writer<br>Microsoft XPS Document Writer (redirection de 3) | Statut<br>Prêt<br>Prêt<br>Prêt<br>Prêt<br>Prêt |
| imprimantes                                                                                                    |                                                                                                    |                                                |

Si on partage (soit via propriété / partage, soit via clic droit / Gérer le partage)

On lui donne un nom de partage ici hp-m401

| Fichier Action Affichage ?                                                                                                    |                                                         |                                                                                                    |                                                                                                    |                                                                                                    |           |
|----------------------------------------------------------------------------------------------------|---------------------------------------------------------|----------------------------------------------------------------------------------------------------|----------------------------------------------------------------------------------------------------|----------------------------------------------------------------------------------------------------|-----------|
| <ul> <li>Gestion de l'impression</li> <li>Filtres personnalisés</li> <li>Serveurs d'impression</li> <li>Serveurs d'impression</li> <li>Pilotes</li> <li>Formulaires</li> <li>Ports</li> <li>Imprimantes</li> <li>Imprimantes déployées</li> </ul> | Nom de l'in<br>Hp-Lase<br>Microso<br>Microso<br>Microso | nprimante<br>erJet-400-M401dn<br>ft Print to PDF<br>For Propriétés de Hp-LaserJ<br>Gestion des couleurs<br>Général<br>Vous pouvez pr<br>connectés à vo<br>ordinateur est o | et-400-M401dn<br>Sécurité<br>Partage<br>artager cette impr<br>tre réseau. L'impr<br>en veille ou éteint. | Statut de la     Actions       Prêt     Imprimantes       Prêt     Autres action       Paramètres du périphériqu     Ports       Ports     Avancé       primante avec les utilisateurs     primante ne sera pas disponible si lit. |           |
|                                                                                                    |                                                         | Partager cette imp<br>Nom de partage :<br>Rendu des travaux                                                                                                    | rimante<br>hp-m401<br>d'impression sur<br>ire                                                            | letordinateurs                                                                                                    | ; clients |

Visualisable via un **net share**...

| C:\Windows\s | ystem32>net share      |                                 |
|--------------|------------------------|---------------------------------|
| Nom partage  | Ressource              | Remarque                        |
| <br>C\$      | C:\                    | Partage par défaut              |
| print\$      | C:\Windows\system32\sp | ol\drivers                      |
|              |                        | Pilotes d'imprimantes           |
| IPC\$        |                        | IPC distant                     |
| 0\$          | 0:\                    | Partage par défaut              |
| ADMIN\$      | C:\Windows             | Administration à distance       |
| miroir-dat   | 0:\mcafee-miroir-dat   |                                 |
| hp-m401      |                        | Mis en f Hp-LaserJet-400-M401dn |

Si on la "publie", via lacase à cocher **lister dans l'annuaire**, le nom de publication est donné par :

- le nom du serveur derrière laquelle elle se trouve
- et son nom ... (et pas le nom de partage)

donc dans l'exemple SRV-MAJ-HP-Laserjet-400-M401dn

| Nom de l'imprimante          |                                                                                                    | Statut de                 | la file                  | Travau                | Nom du serveur       | Nom du pilo  |  |
|------------------------------|----------------------------------------------------------------------------------------------------|---------------------------|--------------------------|-----------------------|----------------------|--------------|--|
| HP LaserJet 400              | 😑 Propriétés de HF                                                                                                    | LaserJet 4                | 400                      |                       |                      | )            |  |
| Microsoft Print to PDF       |                                                                                                    |                           |                          |                       |                      |              |  |
| Microsoft Print to PDF (redi | Gestion des cou                                                                                                    | leurs                     | Séc                      | urité                 | Paramètres du p      | périphérique |  |
| Microsoft XPS Document W     | Général                                                                                                    | P                         | artage                   |                       | Ports                | Avancé       |  |
|                              | connec<br>ordinat                                                                                                    | tës à votre<br>eur est en | e réseau. I<br>veille ou | L'imprimai<br>éteint. | nte ne sera pas disp | onible si l' |  |
|                              | ✓ Partager ce                                                                                                    | ette imprin               | nante                    |                       |                      |              |  |
|                              | Nom de partag                                                                                                    | je:                       | e : hp-laserjet-400      |                       |                      |              |  |
|                              | Lister dans                                                                                                    | l'annuaire                | •                        |                       |                      |              |  |
|                              | Si cette imprimante est partagée avec des utilisateurs d'autres versions<br>de Windows, vous devrez peut-être installer des pilotes<br>supplémentaires, afin que les utilisateurs n'aient pas à rechercher le<br>pilote d'imprimante lorsqu'ils s'y connectent. |                           |                          |                       |                      |              |  |
|                              |                                                                                                    |                           |                          | P                     | ilotes supplémenta   | aires        |  |

Que l'on peut retrouver dans l'AD "derriere" le poste où elle a été partagée, si on a demandé de voir les "conteneurs" dans **Affichage** 

| Utilisateurs, contacts, groupes et ord     Fonctionnalités avalitées                                                                        | linateurs en tant que conteneurs                                 |                                      |
|----------------------------------------------------------------------------------------------------|------------------------------------------------------------------|--------------------------------------|
| alors                                                                                                    |                                                                  |                                      |
| Fichier     Action     Affichage          ← ⇒ 2                                                                                             | i 8 & i 7 <u>2</u> &                                             |                                      |
| <ul> <li>✓ i srv-vm</li> <li>&gt; i srv-dc2</li> <li>&gt; i srv-gtw</li> <li>✓ i srv-maj</li> <li>&gt; i Windows Virtual Machine</li> </ul> | Nom<br>SRV-MAJ-Hp-LaserJet-400-M401dn<br>Windows Virtual Machine | Type<br>Imprimante<br>serviceConnect |

C'est ce nom qui apparaitra lorsque l'on fera une recherche d'imprimante dans l'AD

| Utilisateurs et ordinateurs Active Directory           |                        |  |  |  |  |  |  |
|--------------------------------------------------------|------------------------|--|--|--|--|--|--|
| Fichier Action Aff                                     | ichage ?               |  |  |  |  |  |  |
| 🗢 🔿 🙍 🤞                                                | 📋 🗙 🗐 🧟 🗟 🚺 🖬          |  |  |  |  |  |  |
| Utilisateurs et ordinateurs Active Directory [srv-dc A |                        |  |  |  |  |  |  |
| ✓ ∰ cabare-intra.net                                   |                        |  |  |  |  |  |  |
| > 🧮 Builtin                                            | Délégation de contrôle |  |  |  |  |  |  |
| > 🧮 Computers                                          | Rechercher 📐           |  |  |  |  |  |  |
| 🗸 🖬 Domain Co                                          |                        |  |  |  |  |  |  |

### Et on trouvera

| 🗊 Recherche        | er Imprimantes    |             |        |                                 | _         |                 |
|--------------------|-------------------|-------------|--------|---------------------------------|-----------|-----------------|
| Fichier Editio     | on Affichage      |             |        |                                 |           |                 |
| Rechercher :       | Imprimantes       | ~           | Dans : | 📰 cabare-intra.net              | ~         | Parcourir       |
| Imprimantes        | Fonctionnalités A | vancé       |        |                                 |           |                 |
| Nom                |                   |             |        |                                 |           | Rechercher      |
| Non .              |                   |             |        |                                 |           | Arrêter         |
| Emplacemen         | it:               |             |        |                                 |           | Effected        |
| Modèle :           |                   |             |        |                                 |           | Enacertour      |
|                    |                   |             |        |                                 |           | <del>,</del>    |
|                    |                   |             |        |                                 |           |                 |
|                    |                   |             |        |                                 |           |                 |
| Résultats de la re | cherche :         |             |        |                                 |           |                 |
| Nom                |                   | Emplacement |        | Modèle                          | Nom du    | serveur         |
| 🖶 Hp-LaserJe       | t-400-M401dn      |             |        | HP LaserJet 400 M401 PCL6 Class | srv-maj.c | abare-intra.net |
| 👼 HP LaserJet      | : 400             | bureau      |        | HP LaserJet 400 M401 PCL6 Class | srv-dc.ca | bare-intra.net  |

## DEPLOIEMENT D'IMPRIMANTE PAR GPO

#### Ajouter une imprimante pour un utilisateur (du domaine)

Dans ce cas on fait une préférence utilisateur

Configuration utilisateur / Préférence / Paramètres du Panneau de configuration / imprimantes

On demande Nouveau / imprimante partagée

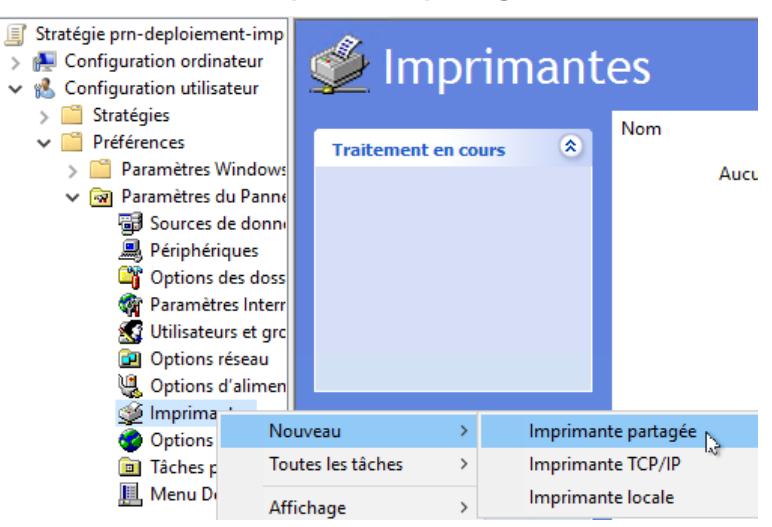

#### Il faut demander "mette a jour"

| Nouvelles propriétés d'Imprimante partagée                                                                                            | ×                                  |
|----------------------------------------------------------------------------------------------------|------------------------------------|
| Général Commun                                                                                                    |                                    |
| Action : Mettre à jour                                                                                                    | ~                                  |
| Supprimer toutes les connexions d'imprimantes partagées Imprimante partagée Chemin partage : Définir en tant qu'imprimante par défaut |                                    |
| Et effectuer une recherche dans l'AI                                                                                                  | D                                  |
| Propriétés de : HP LaserJet 400 ×                                                                                                    |                                    |
| Général Commun                                                                                                    | Rechercher Recherche personnalisée |
| Action to Matter à juin                                                                                                    | Dans : 🔽 Tout Active Directory 🗸   |

|                 | commun                        |                                                           |      |              |                                                                                                    |                           |                                |                    |             |
|-----------------|-------------------------------|-----------------------------------------------------------|------|--------------|----------------------------------------------------------------------------------------------------|---------------------------|--------------------------------|--------------------|-------------|
| S               | Action :                      | Mettre à jour 🗸 🗸                                         | Da   | ans :        | Tout Active Dire                                                                                                    | ectory                    |                                | ~                  | Parcourir   |
| Supp<br>Imprin  | orimer toute:<br>nante partag | s les connexions d'imprimantes partagées                  |      | Reche<br>C   | erche personnalisée<br>ha <u>m</u> p                                                                                                    | Avancé<br>Condition :     | Valeur :                       |                    | Recherche   |
| Chemi           | in partage :                  | \\SRV-MAJ\Hp-LaserJet-400-M401dn                          |      | Liste        | des conditions :<br><ajout< td=""><td>ter les critères ci-dessu</td><td>Ajouter S<br/>s à cette liste &gt;</td><td>Supprimer</td><td>Effacer tou</td></ajout<> | ter les critères ci-dessu | Ajouter S<br>s à cette liste > | Supprimer          | Effacer tou |
| - Mappe<br>Port | er au port lo<br>local :      | cal (facultatif)                                          | Rési | ultats       | de la recherche :                                                                                                    |                           |                                |                    | ОК          |
|                 |                               | Reconnecter Supprimer le mappage de tous les ports locaux | No   | om<br>I SRV- | MAJ-Hp-LaserJet-4                                                                                                    | 400-M401dn                |                                | Type<br>Imprimante |             |

#### Pour obtenir

| <ul> <li>Stratégie z-prn-deploiement-imprimantes-m400-</li> <li></li></ul>                                                                                                    | 🛫 Imprin                                                                                                    | na                | nt       | es                 |       |               |                                   |            |
|----------------------------------------------------------------------------------------------------|----------------------------------------------------------------------------------------------------|-------------------|----------|--------------------|-------|---------------|-----------------------------------|------------|
| > C Stratégies                                                                                                    |                                                                                                    |                   |          | Nom                | Ordre | Action        | Chemin d'accès                    | Par défaut |
| ✓ Préférences                                                                                                    | Traitement en cours                                                                                                    | (                 | ۵        | Hp-Lacerlet-400-   | 1     | Mettre à jour | \\SRV-MAI\Hp-Laserlet-400-M401dp  | Non        |
| <ul> <li>Paramètres Windows</li> <li>Paramètres du Panneau de configurati</li> <li>Sources de données</li> <li>Périphériques</li> <li>Options des dossiers</li> <li>Paramètres Internet</li> <li>Utilisateurs et groupes locaux</li> <li>Options réseau</li> </ul> | Arrêter le traitement<br>des éléments dans<br>l'extension dans le cas<br>de l'erreur :<br>Exécuter dans le<br>contexte utilisateur :<br>Supprimer (si non<br>appliqué) :<br>Appliquer une fois : | Non<br>Non<br>Non | <b>^</b> | San np-Lasenet-400 |       | Mettre a jour | ((3KV-1WA)(hp-LaserJet-400-W4010) | NON        |
|                                                                                                    | Philip Anartamant -                                                                                                    |                   |          |                    |       |               |                                   |            |

#### Supprimer une imprimante pour un utilisateur (du domaine)

C'est très semblable, sauf que l'action c'est supprimer!

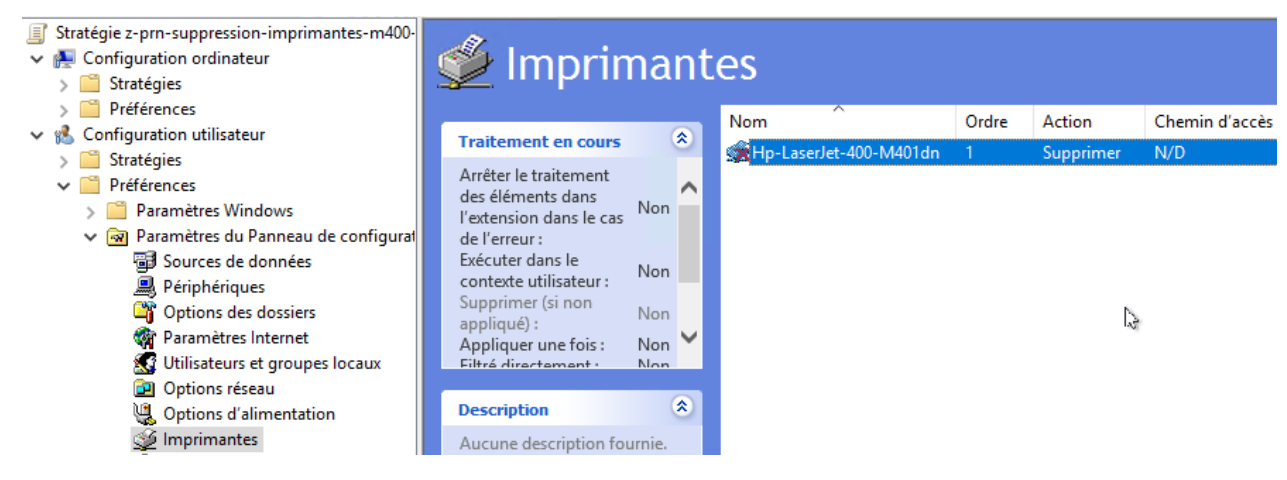

#### Ajouter une imprimante pour un ordinateur (tous les utilisateurs du domaine))

Dans ce cas il faut faire :

• Au niveau ordinateur

du "loopback processing"c'est-à-dire que on fait une GPO utilisateur, que l'on applique à une étendue d'ordinateur, avec comme ordre le fait que la GPO ordinateur s'applique à tous les utilisateurs qui viendrons se logguer dessus

• Au niveau utilisateur

La préférence que l'on veut, donc dans notre cas une mise a jour d'imprimante partagée

| Étendue | Détails Paramètres Délégation État                                                          |                                             |                              |
|---------|---------------------------------------------------------------------------------------------|---------------------------------------------|------------------------------|
|         | -                                                                                           |                                             | afficher                     |
| Confi   | guration ordinateur (activée)                                                               |                                             |                              |
|         |                                                                                             |                                             | masquer                      |
| Stra    | ategies                                                                                     |                                             | masquer                      |
| м       | odèles d'administration                                                                     |                                             | masquer                      |
|         | Définitions de stratégies (fichiers ADMX) récupé                                            | érées à partir <mark>d</mark> u magasin cer | ntral.                       |
|         | Système/Stratégie de groupe                                                                 |                                             | masquer                      |
|         | Stratégie P                                                                                 | aramètre                                    | Commentaire                  |
|         | Configurer le mode de traitement par A<br>bouclage de la stratégie de groupe<br>utilisateur | ctivé                                       |                              |
|         | Mode :                                                                                      | Fus                                         | sionner                      |
|         |                                                                                             |                                             |                              |
| Confi   | guration utilisateur (activée)                                                              |                                             |                              |
| Pré     | férences                                                                                    |                                             | masquer                      |
|         |                                                                                             |                                             | masquer                      |
| P       | aramètres du Panneau de configuration                                                       |                                             | masquer                      |
|         | Imprimantes                                                                                 |                                             |                              |
|         |                                                                                             |                                             | masquer                      |
|         |                                                                                             | -LaserJet-400-M40 Idn)                      | masquer                      |
|         | Hp-LaserJet-400-M401dn (ordre : 1)                                                          |                                             |                              |
|         | Général                                                                                     |                                             | masquer                      |
|         |                                                                                             |                                             | masquer                      |
|         | Action                                                                                      | Mettre                                      | àjour                        |
|         | Propriétés                                                                                  |                                             |                              |
|         | Chemin d'accès du partage                                                                   | \\SR                                        | V-MAJ\Hp-LaserJet-400-M401dn |
|         | Définir cette imprimante comme imprimante p                                                 | ar défaut Vrai                              |                              |
|         | Uniquement en l'absence d'une imprimante l                                                  | locale Faux                                 |                              |
|         | Port local                                                                                  |                                             |                              |

#### z-prn-deploiement-imprimantes-m400-sur-ordinateur-pour-utilisateur-domaine

• Au niveau ordinateur

Configuration Ordinateur / stratégies / Modèle d'administration / Système / Stratégies de groupe / Configurer le mode de traitement par bouclage de la stratégie de groupe utilisateur

| <ul> <li>Stratégie z-prn-deploiement-imprimantes-m400-ordinateur [SRV-DC.<sup>1</sup></li> <li>Configuration ordinateur</li> <li>Stratégies</li> <li>Paramètres du logiciel</li> <li>Paramètres Windows</li> <li>Modèles d'administration : définitions de stratégies (fichier:</li> <li>Modèles d'administration : définitions de stratégies (fichier:</li> <li>Composants Windows</li> <li>Imprimantes</li> <li>Menu Démarrer et barre des tâches</li> <li>Panneau de configuration</li> <li>Réseau</li> <li>Serveur</li> </ul> | <ul> <li>Stratégie de groupe</li> <li>Configurer le mode de traitement<br/>par bouclage de la stratégie de<br/>groupe utilisateur</li> <li>Modifier le paramètre de stratégie</li> <li>Spécifier le temps d'attente de traitement de stratégie de de la<br/>Stratégie</li> <li>Configuration requise :<br/>Au minimum Windows 2000</li> <li>Description :<br/>Ce paramètre de stratégie<br/>demande au système d'appliquer</li> <li>Configurer le traitement de la stratégie pour l'extension de p</li> <li>Configurer le traitement de la stratégie pour l'extension de p</li> <li>Configurer le traitement de la stratégie pour l'extension de p</li> <li>Configurer le traitement de la stratégie pour l'extension de p</li> <li>Configurer le traitement de la stratégie pour l'extension de p</li> <li>Configurer le traitement de la stratégie pour l'extension de p</li> <li>Configurer le traitement de la stratégie pour l'extension de p</li> <li>Configurer le traitement de la stratégie pour l'extension de p</li> <li>Configurer le traitement de la stratégie pour l'extension de p</li> <li>Configurer le traitement de la stratégie pour l'extension de p</li> <li>Configurer le traitement de la stratégie pour l'extension de p</li> </ul> | État<br>Non configuré<br>Non configuré<br>Non configuré<br>Non configuré<br>Non configuré<br>Non configuré<br>Non configuré |
|----------------------------------------------------------------------------------------------------|----------------------------------------------------------------------------------------------------|----------------------------------------------------------------------------------------------------|
| <ul> <li>Système</li> <li>Accès au stockage amovible</li> <li>Accès au stockage étendu</li> <li>App-V</li> <li>En mode Fusionner</li> <li>Configurer le mode de traitement par boux</li> </ul>                                                                                                    | le jeu d'objets de stratégie de groupe à l'ordinateur pour tout utilisateur qui ouvre une session sur un ordinateur affecté par ce paramètre. Il est conçu pour des       Configurer le traitement de la stratégie pour l'extension de p         E Configurer le traitement de la stratégie pour l'extension de p       Configurer le traitement de la stratégie pour l'extension de p         Image de la stratégie de groupe utilisateur       Configurer le traitement de la stratégie pour l'extension de p                                                                                                    | <ul> <li>Non configuré</li> <li>Non configuré</li> <li>Non configuré</li> <li>Non configuré</li> </ul>                      |
| Configurer le mode de traitement par bou<br>Paramètre précédent Paramètre suivant<br>O Non configuré Commentaire :<br>O Activé<br>Désactivé<br>Pris en charge sur : Au                                                                                                    | r minimum Windows 2000                                                                                                    |                                                                                                    |
| Options :<br>Mode : Fusionner                                                                                                    | Aide :<br>Ce paramètre de stratégie demande au système d'appliquer le<br>jeu d'objets de stratégie de groupe à l'ordinateur pour tout<br>utilisateur qui ouvre une session sur un ordinateur affecté par ce<br>paramètre. Il est conçu pour des ordinateurs à usage particulier,<br>comme ceux dans les lieux publics, les laboratoires et les écoles,<br>où vous devez modifier les paramètres utilisateur en fonction de<br>l'ordinateur utilisé.<br>Par défaut, les objets de stratégie de groupe de l'utilisateur<br>déterminent les paramètres utilisateur qui doivent être appliqués.<br>Si vous activez ce paramètre de stratégie, lorsqu'un utilisateur<br>ouvre une session sur cet ordinateur, les objets de stratégie de<br>groupe de l'ordinateur déterminent le jeu d'objets de stratégie de<br>groupe qui s'applique.                                                                                                    |                                                                                                    |

• Au niveau utilisateur

Et ensuite on fait une préférence imprimante partagée "classique"

Configuration Utilisateur / Préférence / Paramètres du Panneau de configuration / imprimantes (mais comme on fait du bouclage s'appliquera a tout ceux qui se loggueront sur le poste)

| <ul> <li>Stratégie z-prn-deploiemer</li> <li>Configuration ordinate</li> <li>Stratégies</li> <li>Préférences</li> </ul> | nt-imprimantes-m400-ordin<br>ur | ateur [SRV-DC. | 🗳 Im               |
|----------------------------------------------------------------------------------------------------|---------------------------------|----------------|--------------------|
| 🗸 💰 Configuration utilisated                                                                                            | ır                              |                | Traitement         |
| > 🚞 Stratégies                                                                                                    |                                 |                |                    |
| 🗸 🚞 Préférences                                                                                                    |                                 |                |                    |
| > 📔 Paramètres Win                                                                                                    | dows                            |                |                    |
| 🗸 🗟 Paramètres du P                                                                                                    | anneau de configuration         |                |                    |
| 🗃 Sources de d                                                                                                    | lonnées                         |                |                    |
| 🚚 Périphérique                                                                                                    | 5                               |                |                    |
| 🗳 Options des                                                                                                    | dossiers                        |                |                    |
| 🏘 Paramètres I                                                                                                    | nternet                         |                |                    |
| 🔝 Utilisateurs e                                                                                                    | t groupes locaux                |                |                    |
| 📴 Options rése                                                                                                    | au                              |                |                    |
| 🐫 Options d'al                                                                                                    | imentation                      |                | Description        |
| 💓 Imprimante                                                                                                    |                                 | _              |                    |
| 🧒 Options réc                                                                                                    | Nouveau                         | > Impr         | rimante partagée 📐 |
| 🤠 Tâches plar                                                                                                    | Toutes les tâches               | > Impr         | rimante TCP/IP     |
| 🛄 Menu Dém                                                                                                    | Affichage                       | > Impr         | imante locale      |

### Il faut demander "mette a jour"

| Nouvelle | s propriété   | s d'Imprimante partagée                  | × |
|----------|---------------|------------------------------------------|---|
| Général  | Commun        |                                          |   |
| Ý        | Action :      | Mettre à jour                            | / |
| Supp     | orimer toute: | s les connexions d'imprimantes partagées |   |
| Imprin   | nante partag  | jée                                      |   |
| Chem     | in partage :  |                                          |   |
|          |               | Définir en tant qu'imprimante par défaut |   |

### Et effectuer une recherche dans l' $\boldsymbol{A}\boldsymbol{D}$

| Général | Commun        |                                                 |                                                                                              |                         |                    |            |
|---------|---------------|-------------------------------------------------|----------------------------------------------------------------------------------------------|-------------------------|--------------------|------------|
| I       | Action :      | Mettre à jour 🗸 🗸                               | 😰 Rechercher Recherche                                                                       | e personnalisée         |                    |            |
|         | primer toute  | s les connexions d'imprimantes partagées        | Dans : 📃 Tout Active Din                                                                     | ectory                  |                    | ~          |
| Imprin  | nante partag  | gée                                             | Recherche personnalisée                                                                      | Avancé                  |                    |            |
| Chemi   | in partage :  |                                                 | Champ                                                                                        | Condition :             | Valeur :           |            |
|         |               | Définir en tant qu'imprimante par défaut        |                                                                                              |                         |                    |            |
|         |               | seulement s'il n'existe pas d'imprimante locale | Liste des conditions :                                                                       |                         | Ajouter            | Supprimer  |
| Марре   | er au port lo | cal (facultatif)                                | <ajou< th=""><th>ter les critères ci-des</th><th>sus à cette liste&gt;</th><th></th></ajou<> | ter les critères ci-des | sus à cette liste> |            |
| Port    | local :       | ~ ·                                             |                                                                                              |                         |                    |            |
|         |               | Reconnecter                                     |                                                                                              |                         |                    |            |
|         |               | Supprimer le mappage de tous les ports locaux   | Résultats de la recherche :                                                                  |                         |                    |            |
|         |               |                                                 | Nom                                                                                          |                         |                    | Туре       |
|         |               |                                                 | SRV-DC-HP LaserJet 40                                                                        | 0                       |                    | Imprimante |

# DEPLOIEMENT D'IMPRIMANTE PAR PRINTUIENTRY

#### Rundll32 printui.dll PrintUIEntry

On peut demander une aide en ligne avec la syntaxe

### Rundll32 printui.dll PrintUIEntry /?

| C:\Windows\system32>Rundll32 printui.dll PrintUIEntry /? | 🖶 Interface utilisateur de l'imprimante                                                                                                    |
|----------------------------------------------------------|----------------------------------------------------------------------------------------------------|
| C:\Windows\system32>                                     | Interface utilisateur de l'imprimante                                                                                                    |
|                                                          | Utilisation : rundll32 printui.dll,<br>PrintUlEntry [options] [@Fichier de commande]<br>/a[fichier] Nom de fichier binaire<br>/b[nom] Nom d'imprimante de base<br>/c[nom] Nom UNC d'ordinateur si l'action a lieu sur un<br>/dl Supprimer l'imprimante locale<br>/dn Supprimer la connexion à l'imprimante réseau<br>/dd Supprimer le pilote d'imprimante<br>/e Afficher les préférences d'impression<br>/f[fichier] Fichier INF ou fichier en sortie |

printui.dll est sensible à la casse, et travaille avec des nom UNC et des nom de partage, et pas avec des nom de publication dans l'AD !

Un certain nombre de script se trouvent en \\nas\cabare-intra

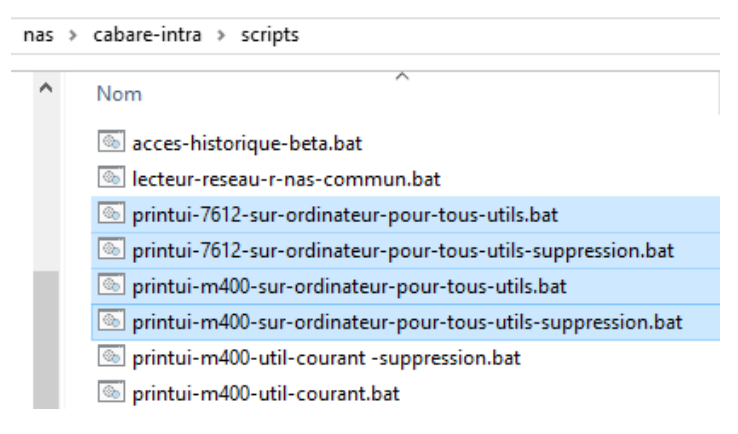

#### Ajouter une imprimante pour 'utilisateur' loggué :

#### Donc avec Rundll32 printui.dll PrintUlEntry /in /n\\nom-unc\nom-partage

On se crée une imprimante pour l'utilisateur connecté

Et l'option /dn permet de la supprimer

Memo Imprimantes cabare-intra

Ajouter une imprimante pour tous les utilisateurs loggué (locaux ou de domaine):

Donc avec la commande précédente et l'option /ga

#### Rundll32 printui.dll PrintUIEntry /ga /n\\nom-unc\nom-partage

On peut ajouter une imprimante pour tous les utilisateurs loggués sur le poste, que ce soient des utilisateurs locaux, ou des utilisateurs du domaine.

```
Fichier Edition Format Affichage ?
rem ajoute l'imprimante \\srv-maj\hp-m401 pour tous les utilisateurs du poste sur lequel on e
rem -----/ga -----
rundll32 printui.dll PrintUIEntry /ga /n\\srv-maj\hp-m401
```

**N.B**: si on "vise" des utilisateurs locaux sur le poste (genre **Util / u** ou **Bob / b** il faut que ces comptes soient aussi connus sur le serveur faisant office de d'impression, dans l'exemple SRV-MAJ sinon l'imprimante ne pourra pas se monter (la commande ne peut aller chercher le driver !)

| 퉣 srv-maj - Connexion Bureau à distance                                                                                                    |                                                     |                     |  |
|----------------------------------------------------------------------------------------------------|-----------------------------------------------------|---------------------|--|
| <ul> <li>Gestion de l'ordinateur</li> <li>Fichier Action Affichage ?</li> <li>         ← →   2</li></ul>                                                                                                    |                                                     |                     |  |
| <ul> <li>Gestion de l'ordinateur (local)</li> <li>Outils système</li> <li>Outils système</li> <li>Planificateur de tâches</li> <li>Observateur d'événeme</li> <li>Observateur d'événeme</li> <li>Dossiers partagés</li> <li>Utilisateurs et groupes l</li> <li>Utilisateurs</li> <li>Groupes</li> </ul> | Nom<br>Administrat<br>DefaultAcco<br>Invité<br>util | Nom complet<br>util |  |

On peut propager cela dans un **script de démarrage ordinateur**, comme cela, indépendament de l'utilisateur qui ouvre la première connexion, on obtient l'effet souhaité (une imprimante xxxx à disposition de tous ceux qui viendront travailler sur ce poste)

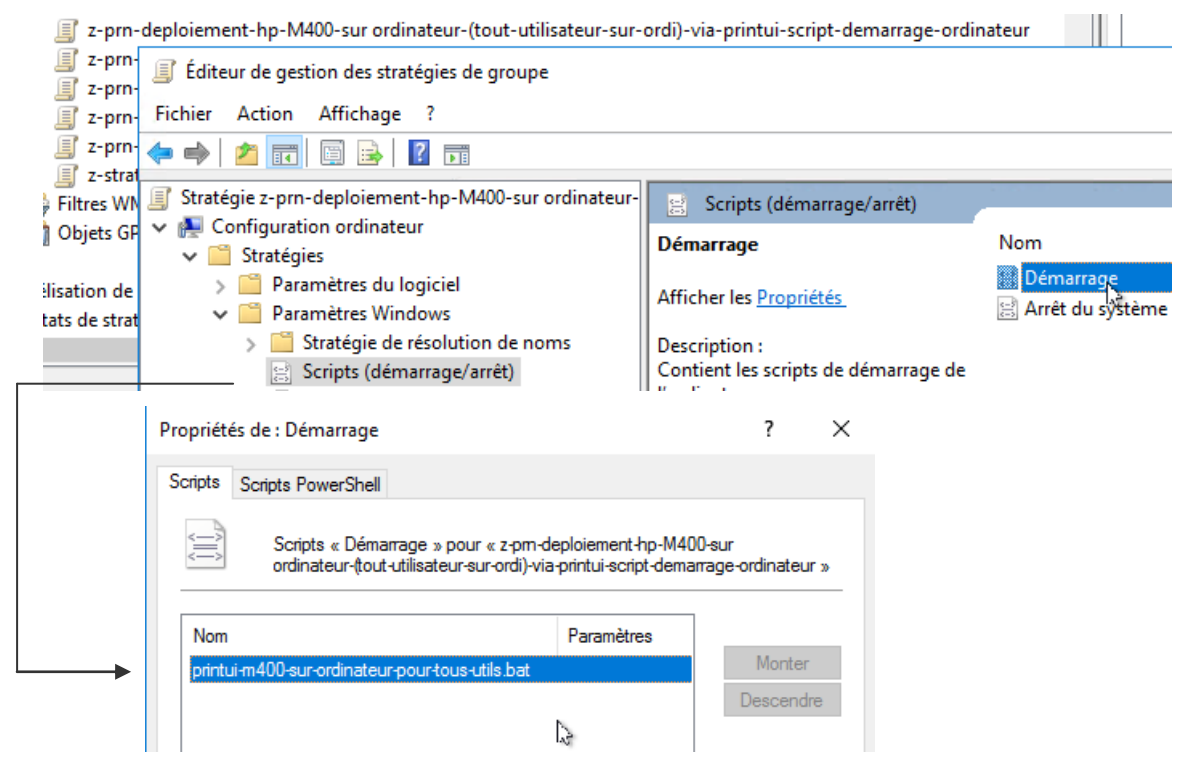

Vérifier les imprimantes mises à disposition pour tous les utilisateurs loggué (locaux ou de domaine):

Donc avec la commande précédente et l'option /ge

#### rundll32 printui.dll PrintUIEntry /ge /n\\nom-UNC

on peut savoir sur un ordinateur si on a mis des imprimantes à la disposition des utilisateurs

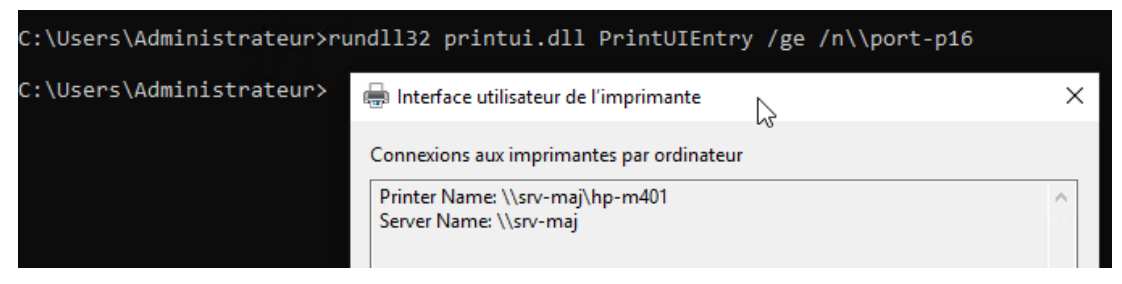

Supprimer les imprimantes mises à disposition pour tous les utilisateurs loggué (locaux ou de domaine):

Et on peut la supprimer avec l'option /gd

#### rundll32 printui.dll PrintUIEntry /gd /n\\nom-unc\nom-partage

C:\Users\Administrateur>rundll32 printui.dll PrintUIEntry /gd /n\\srv-maj\hp-m401 C:\Users\Administrateur>\_

Et si on vérifie ensuite

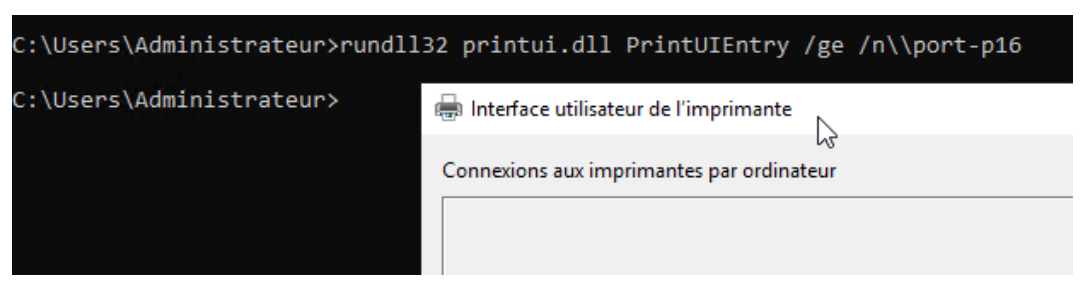